# 健保マイポータル 新規利用登録手順 PC・スマートフォンからアクセス可能な 個人専用のポータルサービスです

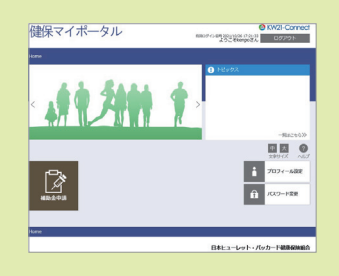

新規利用登録に必要なUser IDとTemp passwordは、入社後1ヶ月程でメール通知されます 差出人 JPN\_KENPO\_Connect <jpn\_kenpo\_connect@hpe.com> 通知先 社員の方:会社のメールアドレス 任意継続の方:健保に届出のメールアドレス

### ①New user registration (メールアドレス登録)

### 健保マイポータルヘアクセス

https://hpe-kenpo.jp/kw21cu/user/login.jsf

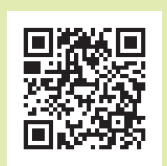

健保マイポータルURL

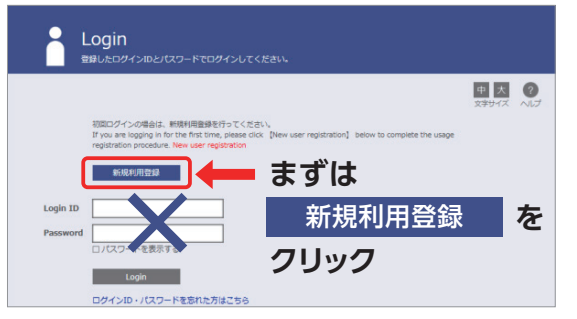

#### 新規利用登録に必要な情報

- ・事前通知された User ID、Temp password
- ・メールアドレス①(ログインURL受信用)
- ・メールアドレス②(暗証キー受信用、新規登録後に要追加設定)
- ・New Login ID、New Password (各自で設定)
- ・ニックネーム(Webサービス表示用)

新規利用登録をクリック

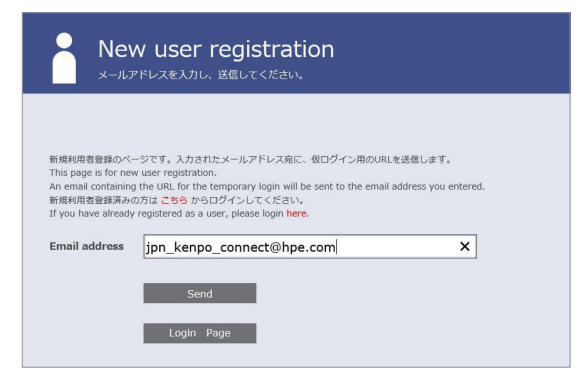

新規利用登録に必要な手続きURLを受信する メールアドレス①を入力すると、 ご案内メールが届きます

下記メールアドレスからの受信許可を設定してください。 表示名:日本ヒューレット・パッカード健康保険組合 <info@hpe-kenpo.jp> \*Webサービス専用アドレスにつき、返信できません

## ②New user registration(新規登録URL受信)

THUETHANGENERGY THE SECOND STATE AND SECOND STATES AND SECOND STATES AND SECOND SECOND SECOND STATES AND SECOND STATES AND SECOND STATES AND SECOND SECOND SECOND SECOND SECOND SECOND SECOND SECOND SECOND SECOND SECOND SECOND SECOND SECOND

#### URLをクリックして 新規利用登録画面へ進んでください

※URLの有効期限は3時間です 有効期限を過ぎた場合は、 ①メールアドレス登録からやり直してください

#### ③New user registration(新規利用登録)

|         | King Kan<br>文字サイズ Please los in with your current losin ID and temporary password to change to your new login ID and password. |
|---------|----------------------------------------------------------------------------------------------------|
|         | If you have not registered in advance, please start registration here.                                                         |
|         | 事前登録されていない方はこちらから利用登録を開始してください。                                                                                                |
| User ID |                                                                                                    |
| Temp    |                                                                                                    |

差出人:JPN\_KENPO\_Connect から 事前通知されたUser ID、 Temp passwordで ログインして新規利用登録ページへ

User IDとTemp passwordが 不明な場合は問い合わせ先へ ご連絡ください 本人確認後、再通知を行います

| New Login ID         |              |
|----------------------|--------------|
| New password         |              |
| Re-enter<br>password |              |
|                      | ロノバスワードを表示する |
| Email address        |              |
| nickname             |              |
|                      | Bendulandan  |

New Login ID、 New password、 nicknameを入力して 登録完了 新パスワード設定条件 (4種類・半角8文字以上) 英大文字/英小文字/数字/記号

| w user registration has bee<br>ase proceed to the login pa                           | n completed.<br>ge.                                                                  |                                                                      |                                | マイトレント 100 100 100 100 100 100 100 100 100 10 |
|--------------------------------------------------------------------------------------|--------------------------------------------------------------------------------------|----------------------------------------------------------------------|--------------------------------|-----------------------------------------------|
|                                                                                      |                                                                                      | 利用者情報登録完了                                                            |                                |                                               |
|                                                                                      |                                                                                      | Login Page                                                           |                                |                                               |
|                                                                                      |                                                                                      |                                                                      | 日本ヒューレット・                      | パッカード健康保険                                     |
| □本し」<br>利用登録完<br>■□ 利用登録完<br>日本ヒューレット<br>利用登録の手続きが<br>以下のURLよりロ<br>https://urldefens | ーレッドパスタノートオ<br>完了のご案内 □■<br>「パッカード健康母<br>が完了しました。<br>デインして Web サー<br>e.com/v3/ https | WEDRINFYRMLE くUNDU<br>果験組合です。<br>-ビスをご利用ください<br>:://be-kereo.jp/w210 | •<br>•<br>• v/user/login.isf : | IND                                           |
| ※本メールに覚え)<br>※本メールには返(                                                               | がない場合は、大変<br>言できませんのでこ                                                               | 変お手数ですが本メール<br>二了承願います。                                              | を破棄してください。                     |                                               |
| 日本ヒューレット                                                                             | ・パッカード健康的                                                                            | 呆険組合                                                                 |                                |                                               |

## ④Login(ログインページ)

③で登録したLogin ID、Passwordを 入力してログインをクリックすると、 利用登録したメールアドレスへ PIN Code(暗証キー)が送信されます

#### ■□ 暗証キーのご案内 □■

③で登録したLogin ID、passwordを忘れた場合は、画面下部にある

忘れた方はこちらをクリックして、再発行手配を行ってください

日本とューレット・パッカード健康保険結合です。 健康マイボーラル。0021-0xmet) ヘログインするための特証キーをお知らせします。 健康モースが開催しての経費・ヘンカレ、ログインを行ってください。 This information is to these who have reaseded PIR bade to log in to 健康マイボーラル Entrim the following PIR bade to log in. 地球上のマインがなかられば、「健康キーは展的」なります。 ※100 4/20/00 つびとがなかれば、健康キーは展的」なります。 ※100 4/20/00 つびとがなかれば、健康キーは展的」なります。 ※100 4/20/00 つぼしまうと、発行すれては健康キーは感知になります。 ※100 4/20/00 つぼしまうと、発行すれては健康キーは感知になります。 ※100 4/20/00 つぼしまうと、発行すれていたいです。 ※11 - 人に定またがない場合は、大変方を数ですかにメールを経営してください。 ※12 - 人に定またがない場合は、大変方を数ですがメールを経営してください。

## ⑤PIN Code(暗証キー入力)

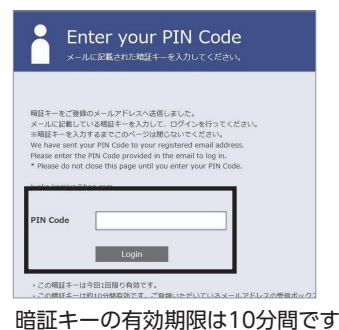

暗証キーを入力すると ⑥健保マイポータル TOP画面へ遷移

#### ⑥TOP画面から各メニューへアクセス

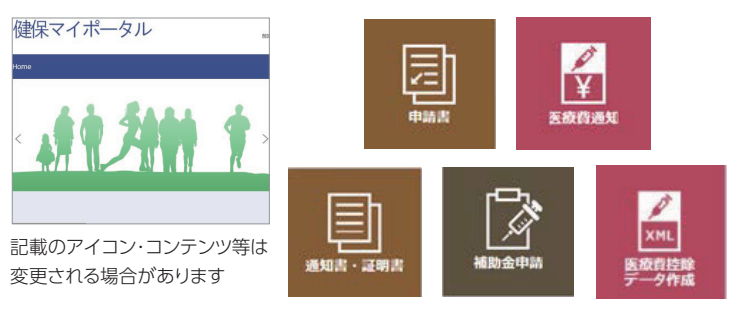

⑦暗証キーの受信メール追加登録

TOPページ内のプロフィール設定から追加登録

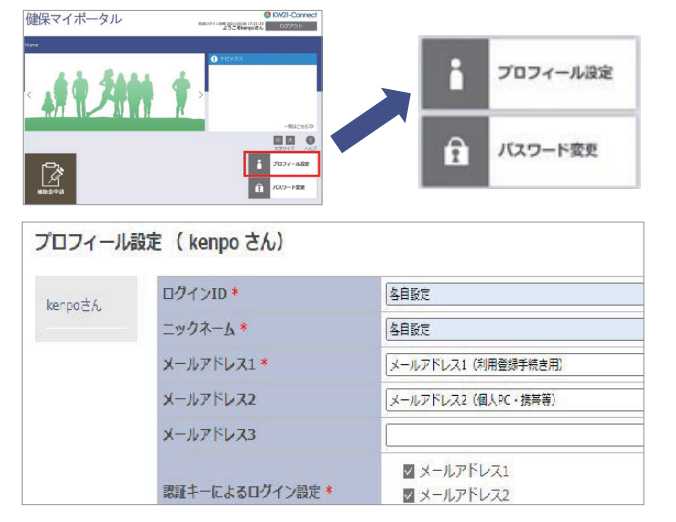

#### 2件以上のアドレス登録を推奨

ログインできない場合は、健保マイポータル専用メールアドレスへ ご連絡ください。本人確認後、ご連絡いたします。

- User IDとTemp password通知が未着の場合
  パスワードリセット後のメールが未着の場合
- 社 員 の 方:所属会社、社員番号、健康保険証氏名を記載の上、 会社のメールアドレスからご連絡ください
- 任意継続の方:健康保険証の番号及び氏名を記載の上、 健保届け出のメールアドレスからご連絡ください

問い合わせ先 日本ヒューレット・パッカード健康保険組合 健保マイポータル 専用メールアドレス JPN\_KENPO\_Connect@hpe.com